# 臺北市政府工務局 營建剩餘資源管理資訊系統 整合 iSSO 單一身分驗證 系統帳號開通操作說明

文件日期: 112年09月28日

植根國際資訊股份有限公司

文件版本

| 版本    | 說明 |
|-------|----|
| 1.0.0 | 初版 |

## 目錄

| 壹、 | 操作說明        | 1 |
|----|-------------|---|
| 貳、 | 一級機關帳號建立與開通 | 8 |

## 壹、操作說明

一、系統帳號開通流程(已於系統建立帳號)

如您已經在本系統擁有帳號,請按照以下步驟進行 iSSO 帳號 開通作業。

1. 進入 https://soilmove.taipei/

| ★ 營建剩餘資源管理資               | 訊系統          | 使用代號                         | 登人密碼:                    |                      | 登入 ISSO登入 忘記密碼? |
|---------------------------|--------------|------------------------------|--------------------------|----------------------|-----------------|
| 最新消息出土消息                  | 需土消息 法規資     | :訊 聯絡資訊 網站                   | 5.地圖 版本資訊                | 教學影片                 |                 |
| 目前位置:使用者登入 > 最新消息<br>最新消息 |              |                              |                          |                      | 字級: 小 中 太       |
| 聯外道路工程3 B1: 84700方 [作     | 乍業期限:民國 112年 | 12月 29日]                     |                          |                      |                 |
| <b>消息類別:</b> 全部類別 ~       |              |                              |                          |                      |                 |
| 日期                        | 消息類別         |                              | 標題                       |                      | 詳細內容            |
| 2023-06-15                | 最新消息         | 系統公告:營建剩餘<br>起,密碼長度規則增<br>碼。 | 資源管理資訊系統自<br>加為12碼‧敬請提前  | 112年7月10日<br>登入系統變更密 | 詳全文             |
| 2023-05-11                | 最新消息         | 暫停服務公告:112/<br>分至10時30分暫停服   | <b>05/11</b> 因系統更新作<br>務 | 業·於上午9時30            | 詳全文             |
| 2023-01-11                | 最新消息         | 最新消息:本月份(1)<br>放填報至1月31日。    | 月 <b>)</b> 案件檢核日遇春節      | 5假期·故系統開             | 詳全文             |

## 2. 點擊右上角的「iSSO 登入」按鈕。

|                 | $ \land $   |             |         | X X                                   |                     |                  |                      |    |        |      |
|-----------------|-------------|-------------|---------|---------------------------------------|---------------------|------------------|----------------------|----|--------|------|
| 曾建剩餘            | 資源管理資       | 間糸統         | 使用(     | (st.)                                 |                     | 登入密碼:            |                      | 登入 | ISSO登入 | 忘記密碼 |
| 最新消息            | 出土消息        | 需土消息        | 去規資訊    | 聯絡資訊                                  | 網站地圖                | 版本資訊             | 教學影片                 |    |        |      |
| j位置:使用者登入 )     | 最新消息        |             |         |                                       |                     |                  |                      |    | 字细·    |      |
| 最新消息            |             |             |         |                                       |                     |                  |                      |    | J № .  |      |
|                 |             |             |         |                                       |                     |                  |                      |    |        |      |
| 外道路工程3 B        | 31:84700方[  | 作業期限:民國 1   | 12年 12月 | 29日]                                  |                     |                  |                      |    |        |      |
|                 |             |             |         |                                       |                     |                  |                      |    |        |      |
| 冰白 新闻 。 △       | ▲ ☆77 半石 ロゴ |             |         |                                       |                     |                  |                      |    |        |      |
| <b>消息</b> 類別: 王 | 三部 親別 🗸     |             |         |                                       |                     |                  |                      |    |        |      |
| 日其              | Я           | 消息類別        |         |                                       |                     | 標題               |                      |    | 詳細內容   |      |
|                 |             |             | te e    | 达八生,踏7                                | ±<br>● 利給 認道答       | <b>珊沟</b> 卸乡依白   | 112年7日10日            |    |        |      |
| 2023-0          | 6-15        | 最新消息        | 新       | 1511111111111111111111111111111111111 | E彩球真深管<br>息削增加為12   | 理貝訊系統日<br>碼、敬請提前 | 112年7月10日<br>登入系統變更密 |    | 詳全文    |      |
| 2020 0          | • 10        | 42/01/25/04 | 碼       | •                                     | 20230-1420H 709 E E | WW WARPS JAC 73  |                      |    | ****   |      |
|                 |             |             | 市后,     | 信服教八生                                 | 112/0E/11           | 田乡体面充作           | 業 达上午0吋20            |    |        |      |
| 2023-0          | 5-11        | 最新消息        | 首分      | 至10時30分                               | . 112/05/11<br>暫停服務 | 凶尔制史利TF          | 来·水工于9时30            |    | 詳全文    |      |
|                 |             |             |         |                                       |                     |                  |                      |    |        |      |
| 2023-0          | 1-11        | 最新消息        | 最       | 新消息:本月                                | ∃份 <b>(1</b> 月)案件   | -檢核日遇春領          | 5假期·故系統開             |    | 詳全文    |      |

進入 iSSO 單一身分驗證整合入口,選擇登入方式,並依照
 各登入方式進行登入。

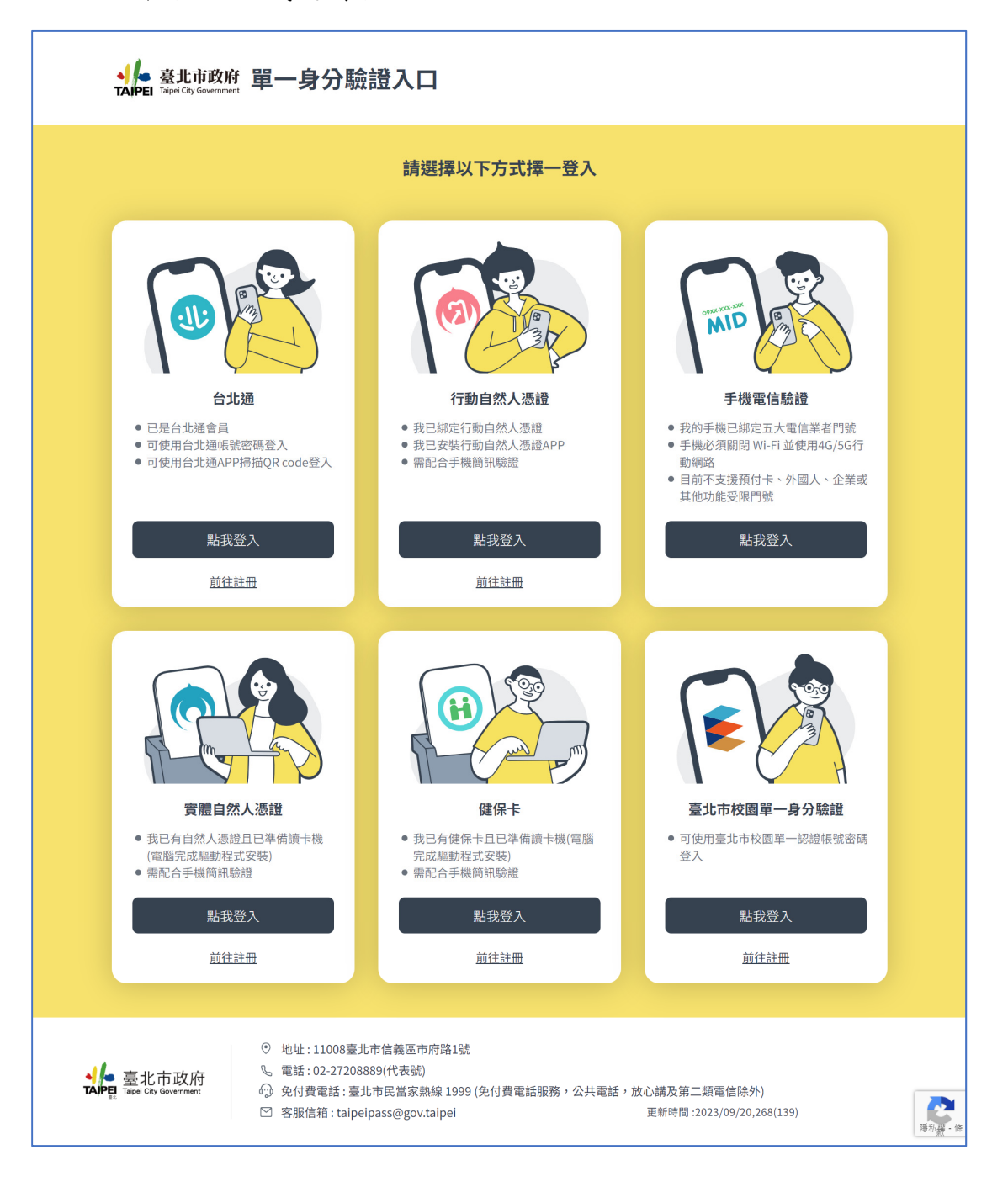

4. 第一次使用 iSSO 登入, 系統會出現以下訊息, 點擊「確

定」按鈕。

出」按鈕。

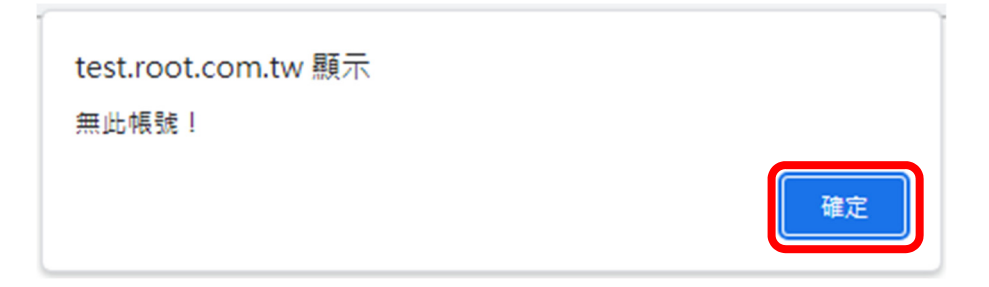

5. 進入以下畫面,輸入本系統的帳號及密碼,並點擊「確定送

| 登建剩餘資源管理資訊系統                                                                                                    |                                                                                                    |
|----------------------------------------------------------------------------------------------------|----------------------------------------------------------------------------------------------------|
| 帳號開通                                                                                                    |                                                                                                    |
| 您的iSSO尚未於本系統開<br>注意:如您尚未取得本系<br>級機管理者協助建立。<br>一級機關如有新增帳號之<br>訊室。<br>使用者帳號: ITtest_admin<br>使用者帳號: untest_admin<br>確定送出 取消 | 通帳號,請輸入您在本系統的帳號密碼進行驗證。<br>統之帳號,施工單位請二級機關管理者協助建立帳號;二級機關則由一<br>需求請下載「01 一級管理者帳號申請單」填妥申請單並寄至工務局資<br>● |

 6. 帳號密碼輸入正確,出現以下訊息,點擊「確定」按鈕後即 可直接登入本系統。

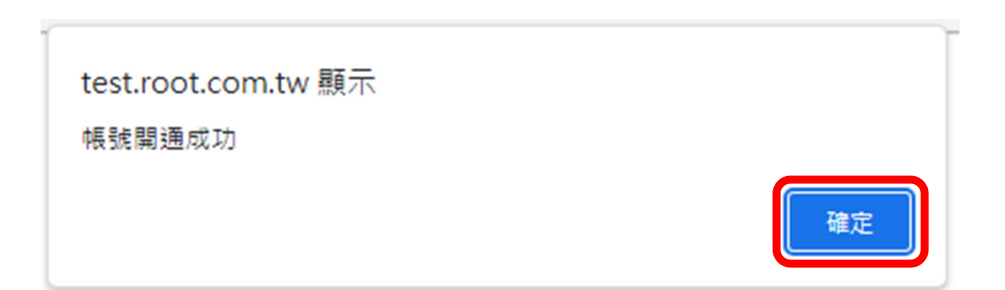

7. 系統成功登入畫面。

| 武品 營建剩餘資源管     福催通知 二級機關作業( | <b>理資訊</b><br>含區公所及 | <b>系統</b><br>學校) 個人資料維護 法 <sup>;</sup> | 規資訊 | 檔案下載                                                          | 截迎! I-Ting 二級機關<br>目前所在單位:臺北市政府交通局臺北市停車管理工程處 <mark>登出系統</mark><br>Q&A                                                        |
|-----------------------------|---------------------|----------------------------------------|-----|---------------------------------------------------------------|----------------------------------------------------------------------------------------------------|
| 稿催通知                        | 目前位置:1              | ≌催通知<br>< <p>:催通知</p>                  |     |                                                               | 字級:小中大                                                                                                    |
|                             | 項次                  | 工程名稱                                   | 階段  |                                                               | 狀態                                                                                                    |
|                             | 1                   | 111年度鋪面更新工程開口<br>契約                    | 1   | F5 辦理公共工程<br>F7 公共工程兩階<br>F8 辦理公共工程<br>F9 營建剩餘資源<br>F11 辦理公共工 | 程營建剩餘資源運送處理證明文件統計表(未填表(本月))<br>階段上網申報勾稽情形統計表(未填表(本月))<br>程營建剩餘資源處理管制月報表(未填表(本月))<br>原流向稽查紀錄表(未填表(本月))<br>程營建剩餘資源處理完成報告書(未填表) |
|                             | 2                   | 樂活公園附建地下停車場<br>新建統包工程                  | 1   | F5 辦理公共工程<br>F7 公共工程兩階<br>F8 辦理公共工程<br>F9 營建剩餘資源<br>F11 辦理公共工 | 程營建剩餘資源運送處理證明文件統計表(未填表(本月))<br>階段上網申報勾稽情形統計表(未填表(本月))<br>程營建剩餘資源處理管制月報表(未填表(本月))<br>原流向稽查紀錄表(未填表(本月))<br>程營建剩餘資源處理完成報告書(未填表) |
|                             | 3                   | 科技大樓站停車場新建工<br><del>2</del>            | 1   | F5 辦理公共工程<br>F7 公共工程兩階<br>F8 辦理公共工程                           | 程營建剩餘資源運送處理證明文件統計表(未填表(本月))<br>階段上網申報勾稽情形統計表( <mark>未填表(本月))</mark><br>程營建剩餘資源處理管制月報表( <mark>未填表(本月))</mark>                 |

點擊「個人資料維護」確認「身分證字號」欄位已自動填入,代表帳號開通成功,未來只需要透過 iSSO 即可直接登入本系統。

| 登建剩餘資源管理資訊系統     福催通知 二級機關作業(含區公所及學校) 個人資 |                                                                                                   |
|-------------------------------------------|---------------------------------------------------------------------------------------------------|
| 每人資料維護 目前位置:個人資料維護 個人資料維護                 | 字級: 小 中 大                                                                                         |
| 使用者帳號                                     | ITtest2_admin                                                                                     |
| 姓名                                        | I-Ting 二級機關                                                                                       |
| <u> </u>                                  | 一級單位答理者                                                                                           |
| *身分證字號                                    | L2240*****                                                                                        |
| *修改密碼                                     | 密碼原則:密碼長度至少為12個字元,密碼須包含至少下列四種字元。<br>●一個大寫英文字母(A到Z)<br>●一個小寫英文字母(a到Z)<br>●數字(0到9)<br>●符號(例如:@#\$等) |
|                                           |                                                                                                   |

下一次透過 iSSO 登入本系統時,則會出現可登入之帳號選單,供使用者選取登入。

| 選擇帳號           |                |        |
|----------------|----------------|--------|
| 請選擇欲登入之使用者帳號   | 虎:(您需要的帳號沒有出現? | 新帳號開通) |
|                |                |        |
| ○ITtest3_admin |                |        |
|                | 確定 取消          |        |

二、轉調單位新帳號開通流程

如因轉調單位,原本的帳號已被停用,此時需向新單位的上級 主管申請建立本系統的新帳號,再依照以下步驟進行開通。

 透過<u>https://soilmove.taipei/</u>網站右上角的「iSSO 登入」登入後,會出現以下訊息,點擊視窗右上方的「新帳 號開通」連結。

| 選擇帳號                                                                                                    |                                                        |
|----------------------------------------------------------------------------------------------------|--------------------------------------------------------|
| 請選擇欲登入之使用者帳號:(您需要的帳號沒有出現?                                                                                                    | 新帳號開通)                                                 |
| ITtest2_admin帳號已停用         如有使用本系統之需求       請洽臺北市         聯絡電話:02-2720       · email:ga         如您已轉調單位並取得新帳號       請至「新帳號開         確定 | 。<br>政府交通局<br><b>@mail.taipei.gov.tw</b><br>]通」功能進行驗證」 |

2. 點擊視窗右上方的「新帳號開通」連結,進行新帳號的開

通。

| <b>北</b> 營建剩餘資源 | 管理資訊系統                                                                                                    |
|-----------------|----------------------------------------------------------------------------------------------------|
|                 | 報告 电影用通                                                                                                    |
|                 | 您的iSSO尚未於本系統開通帳號,請輸入您在本系統的帳號密碼進行驗證。<br>注意:如您尚未取得本系統之帳號,施工單位請二級機關管理者協助建立帳號;二級機關則由一<br>級機管理者協助建立。<br>一級機關如有新增帳號之需求請下載「01一級管理者帳號申請單」填妥申請單並寄至工務局資<br>訊室。 |
|                 | 使用者帳號: ITtest3_admin<br>使用者呢確<br>確定送出 取消                                                                                                    |

 1. 帳號密碼輸入無誤後,,出現以下訊息,點擊「確定」按鈕 後即可直接登入本系統。

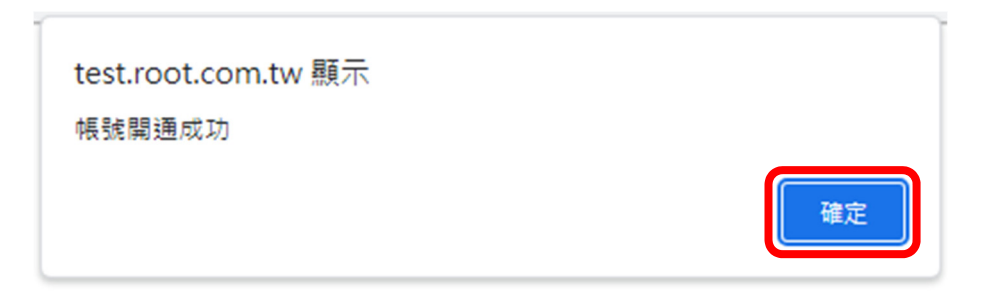

### 4. 系統成功登入畫面

|      | 創餘資源管理資訊系統            |        |      | 歡迎!<br>目前所i | I-Ting三級機關<br>在單位:臺北市政府 | 處土木建築科 登出 <b>系統</b> |
|------|-----------------------|--------|------|-------------|-------------------------|---------------------|
| 稽催通知 | 三級機關作業 <b>(</b> 施工單位) | 個人資料維護 | 法規資訊 | 檔案下載        | Q & A                   |                     |
| 稽催通知 | 目前位置:稽催通知             | 0      |      |             |                         | 字級:小中大              |
|      | 目前無稽                  | 崔通知    |      |             |                         |                     |
|      |                       |        |      |             |                         |                     |
|      |                       |        |      |             |                         |                     |
|      |                       |        |      |             |                         |                     |
|      |                       |        |      |             |                         |                     |

#### 貳、一級機關帳號建立與開通

一級機關帳號統一由工務局資訊室進行管理,因此需先下載 「01 一級管理者帳號申請單」填妥後寄送工務局資訊室申請,表 單下載連結:下載連結

工務局資訊室核發帳號及預設密碼後,請參考本文件之p.1~7 進行帳號開通作業。